## **CHEMICAL SAFETY – EMS SOFTWARE**

## **CHEAT SHEET**

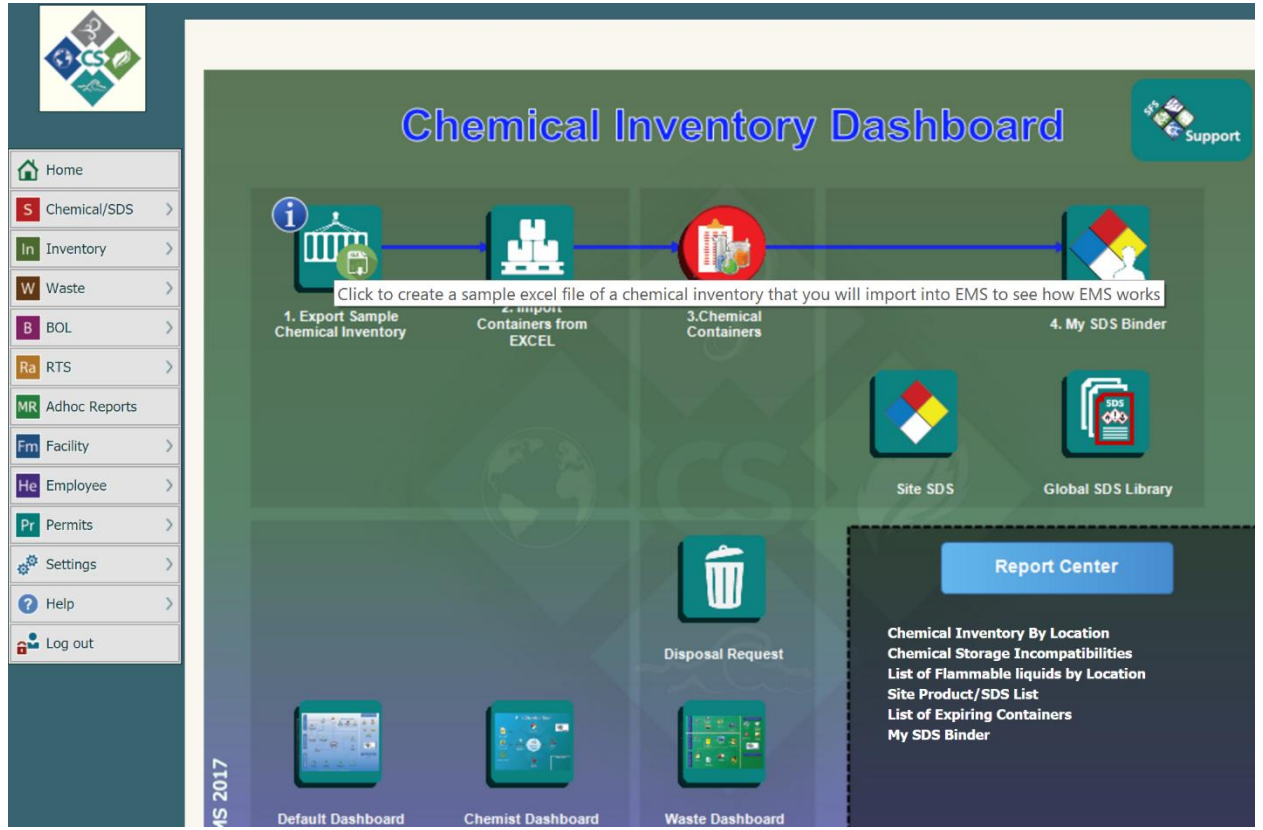

## **TOOLS and TIPS**

- Hover your mouse over an icon to read the function it performs
- Click the D button for more detailed information about this function
- > <u>Click</u> an icon to open the associated action or EMS form
- Click the Home button to return to the Demo Dashboard
- > <u>Hover</u> over a report to find out what the report does
- Click on a report name to run a report (We recommend you review the top two reports)
- > <u>Click</u> the

4

S C In Ir

ww

B BOL Ra RTS MR Adhoc Re

Facility He Employ Pr Permit Setting () Help

- button to open Chemical Safety Help and Support System
- Hover over the functions Menu on the left of the page and <u>click</u> on any Menu item to review other EMS software forms and functions. Please note that the focus of this demo site is on chemical management and not all menu functions are active or have meaningful data.

EMS 2017

© 2017 - Chemical Safety Software – www.chemicalsafety.com

## **RECOMMENDED ACTION STEPS**

(Remember to click the Home button to return to the Demo Dashboard at any time)

- > <u>Click</u> 1. Export Sample Chemical Inventory to create a chemical inventory file.
  - Save the file somewhere where you can access it easily
- > <u>Click</u> 2. Import Containers from Excel to upload the Sample Chemical Inventory file in EMS
  - An import log file is created
  - Sample building and location records are created
  - Chemical Inventory is cross-linked to SDS and safety information
  - A report of imported chemicals that should not be stored in the same location because of either Hazard Class or Chemical Classification incompatibilities
- > <u>Click</u> 3. Chemical Containers to view a list of the imported chemicals in your inventory
  - Click the button to view the manufacturer-specific SDS and GHS labels
  - Click one of these buttons
  - Read detailed document for different actions you can perform with chemicals (update, transfer, consume, dispose, surplus, etc. one or many chemicals at once)
- <u>Click</u> 4. My SDS Binder to view a list of all SDSs in your inventory
  - Click the button to view the manufacturer-specific SDS and GHS labels
  - Click the button to view a detailed SDS record (The demo version does not include the SDS Edit function
  - Click the different tabs in the SDS record to view safety and chemistry information
- > <u>Click</u> Global SDS Library to search for an SDS that is not in your site or binder (e.g. Xylene)
  - Click the D button to view a detailed SDS record
    - Click Click to add to SNS SDS Binder to add this SDS to your SDS Binder or Site SDS
- > <u>Click</u> Disposal Request to initiate a waste disposal action
- > <u>Click</u> any of the user-designated reports under <u>Report Center</u> to run and view data reports
- <u>Click</u> any of the <u>Dashboard</u> buttons in the lower part of the page to open one of the predesigned dashboards that provides other options and actions for different users
  - The Default Dashboard is intended for EHS Management Personnel with broad options and actions

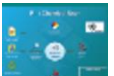

 $\circ$ 

0

0

The Chemist Dashboard is intended for lab users, chemists and principal investigators to view and update their own chemical inventory

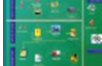

The Waste Dashboard is intended for operations personnel to pick up and manage waste storage and disposal